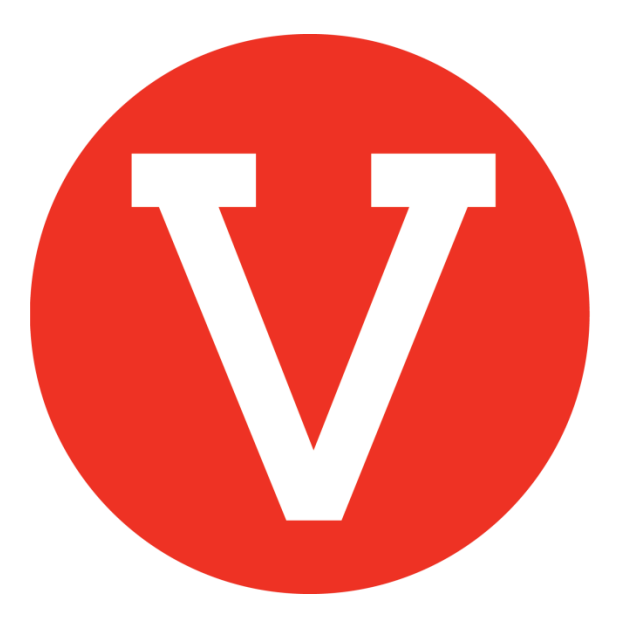

## **VOLY Quick Start Guide**

Volunteers

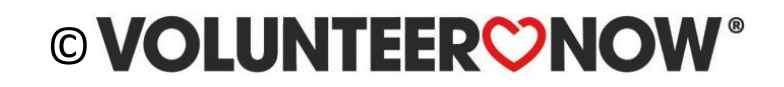

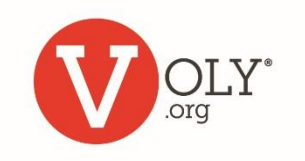

# Find help

- <u>Create an account</u>
- <u>Select your school(s)</u>
- Log in to VOLY
- Find a way to help
- <u>Check in at your school</u>

- Weekly reminders
- Forgot my password
- Trouble logging in
- <u>Unsubscribe</u>

### **Helpful Hint:**

Click on any item to go directly to that page

# OLY\*

### **VOLUNTEER NOW**<sup>®</sup>

## **Create a Voly Account**

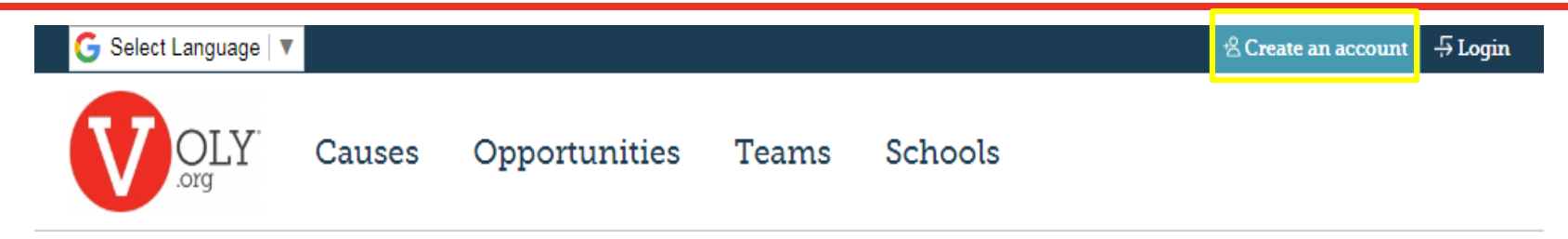

### ACCESS VOLY

- Go to https://(mydistrict).voly.org
- Click on 'Create an Account'
- Enter the required information

| Create A Volunteer Account!                       |                                                    |  |  |  |  |
|---------------------------------------------------|----------------------------------------------------|--|--|--|--|
|                                                   |                                                    |  |  |  |  |
| First Name*                                       | Last Name*                                         |  |  |  |  |
|                                                   |                                                    |  |  |  |  |
|                                                   |                                                    |  |  |  |  |
| Email Address*                                    | Confirm Email Address*                             |  |  |  |  |
|                                                   |                                                    |  |  |  |  |
|                                                   |                                                    |  |  |  |  |
| Phone Number*                                     | Zip*                                               |  |  |  |  |
|                                                   |                                                    |  |  |  |  |
|                                                   |                                                    |  |  |  |  |
| Password*                                         |                                                    |  |  |  |  |
|                                                   |                                                    |  |  |  |  |
| Confirm Password*                                 |                                                    |  |  |  |  |
|                                                   |                                                    |  |  |  |  |
|                                                   |                                                    |  |  |  |  |
|                                                   |                                                    |  |  |  |  |
| Create Account                                    |                                                    |  |  |  |  |
| By signing up for a Voly account, you confirm th  | at you are at least 13 years old and that you have |  |  |  |  |
| read and agreed to the Voly Terms and Conditions. |                                                    |  |  |  |  |

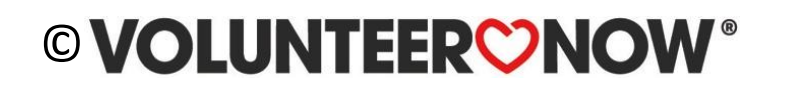

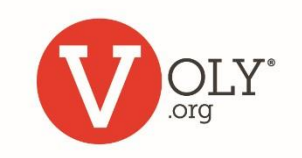

## Authorize a Background Check

Volunteer Type

What type of volunteer are you?

💿 General 🔘 Student between age 13 - 17 🔘 Student observer

✓ I agree to the <u>Consent for Criminal Records Check and the Terms and Conditions</u> of this application. I understand that my application will not be processed unless I agree to these terms.

You will be asked to give your consent for a Criminal Records check through the process established by your school

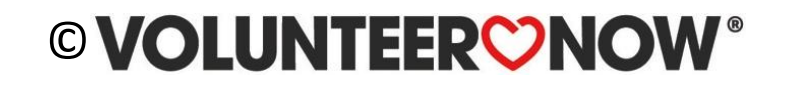

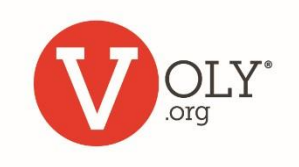

## **Complete the Application**

| MANAGE MY APPLICATIONS Volunteer Instructions Application | Volunteer A<br>2018-2019                                                                                                    | pplication Fo                                                                                            | rm                                                                                              |
|-----------------------------------------------------------|----------------------------------------------------------------------------------------------------|----------------------------------------------------------------------------------------------------|-------------------------------------------------------------------------------------------------|
| Orientation                                               | Volunteer Type                                                                                                    |                                                                                                    |                                                                                                 |
|                                                           | What type of volunteer are<br>General Student<br>I agree to the <u>Consent</u><br>application. I understand t<br>terms.<br>Profile Information | e you?<br>between age 13 - 17 O Stude<br>for Criminal Records Check an<br>hat my application will not be | ent observer<br><u>Id the Terms and Conditions</u> of this<br>processed unless I agree to these |
|                                                           | Legal First Name*                                                                                                    | Middle Name                                                                                              | Legal Last Name*                                                                                |
|                                                           | Maria<br>Date of Birth* (mm/dd/yy                                                                                                    | уу)                                                                                                    | Rios                                                                                            |
|                                                           | Gender*                                                                                                    |                                                                                                    |                                                                                                 |

Complete required information on Volunteer Application Form. (If mandatory)

#### **Helpful Hint:**

Most schools require you to complete the full application process every school year.

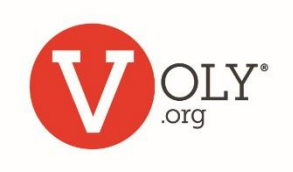

## **Select your Schools**

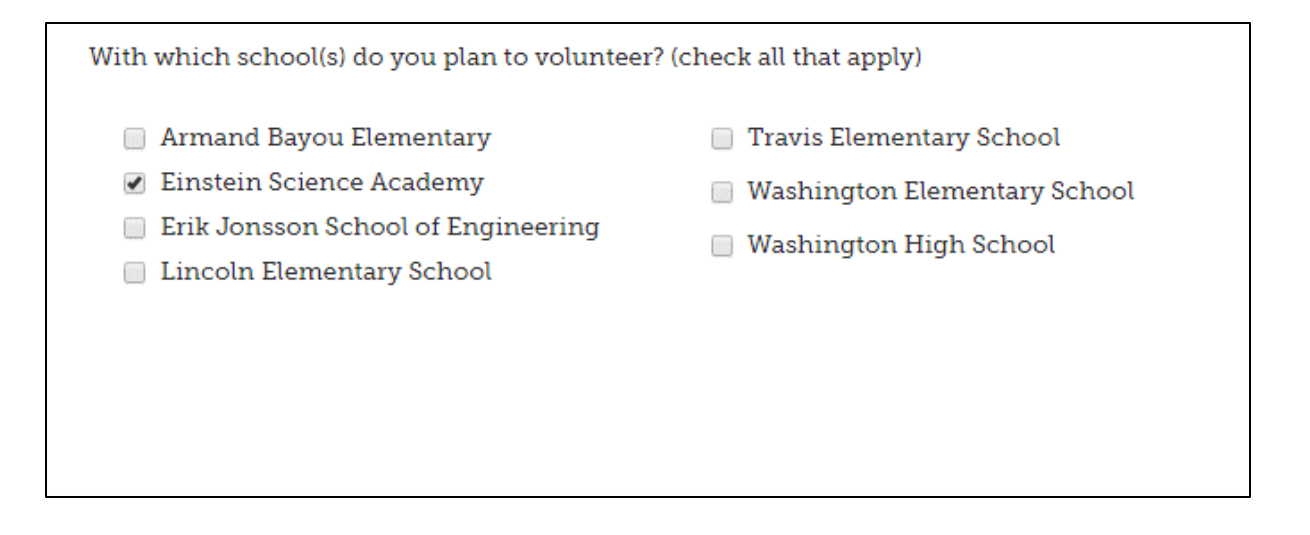

- Identify the school(s) where you plan to volunteer
- You can add or change schools, as needed

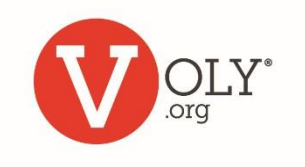

## **Complete Orientation (if required)**

- Click on arrow in picture to complete the orientation (If required)
- Scroll down and provide your electronic signature by checking box

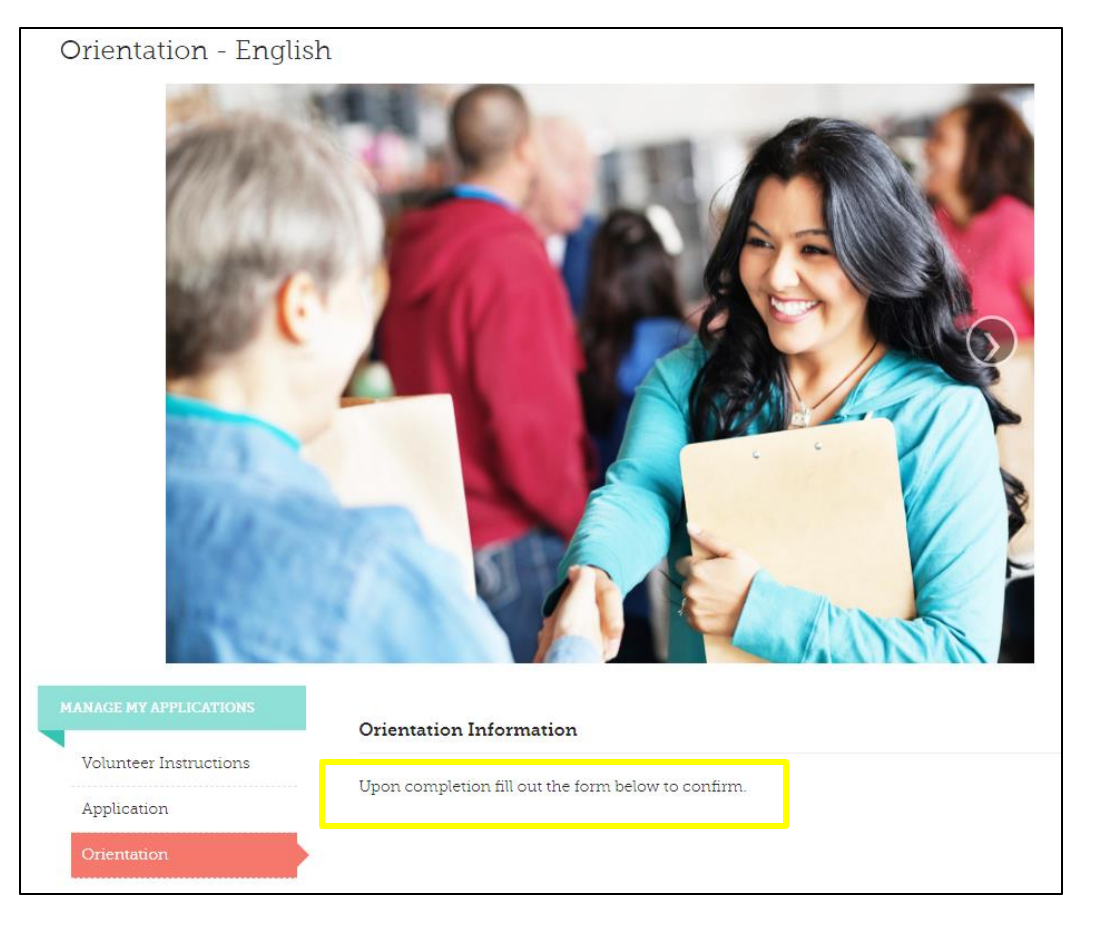

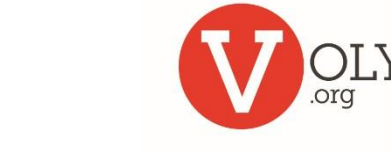

## **Volunteer Approval**

From: "<u>Admininstation@isd.net</u>" To: <u>Volunteer@sbcglobal.net</u> Sent: Thursday, February 8, 2018 2:51 PM Subject: Congratulations! Your recent volunteer application for Our Town ISD has been cleared.

You can begin volunteering once you have:

- Set up a VOLY account
- Completed the application
- Completed and signed off on orientation (If required)
- Been notified your background check was approved (You will receive an email with your background check status)

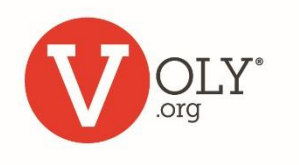

## Accessing VOLY

#### ACCESS VOLY

- Go to <u>https://(mydistrict).voly.org</u>
- Click 'Log In'

| Create A Volunt                            | 0                                      | R | Already Have An Account?<br>Please log in. |                                                                                                    |
|--------------------------------------------|----------------------------------------|---|--------------------------------------------|----------------------------------------------------------------------------------------------------|
| First Name*  Email Address*  Phone Number* | Last Name* Confirm Email Address* Zip* |   | Don't F<br>and ca<br>Ex. 212<br>Click h    | Log In<br>nave an email? Use your cell number<br>rrier extension.<br>15551212@txt.att.net<br>nere for instructions. |

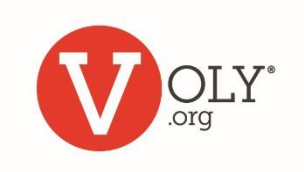

## Logging into VOLY

### LOG IN TO YOUR VOLUNTEER ACCOUNT

- Enter your email address and your private password
- Click 'Log In'

| LogIn                                       |
|---------------------------------------------|
| Access your account and start volunteering! |
|                                             |
| Email Address                               |
|                                             |
| Password                                    |
| •                                           |
| Forgot your <u>password</u> ?               |
| Log-In                                      |

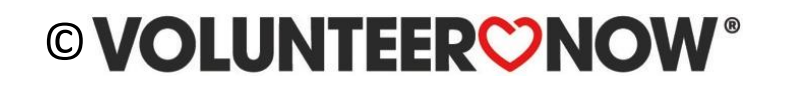

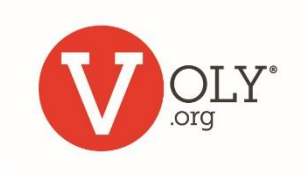

# Forgot Your Password?

- Look under the Password box.
- Click "Forgot Your Password"
- Type in your email address
- Click "Send Me A New Password"
- Check your email for the new password.

#### **Helpful Hint:**

Check your spam folders if you don't see your password reset email within 5 minutes

| Log In                                                                                               |  |
|----------------------------------------------------------------------------------------------------|--|
| Access your account and start volunteering!                                                          |  |
| Email Address                                                                                        |  |
| howard@gmail.com                                                                                     |  |
| Password                                                                                             |  |
|                                                                                                    |  |
| Forgot your password?                                                                                |  |
| Log-In                                                                                               |  |
|                                                                                                    |  |
|                                                                                                    |  |
| 0.                                                                                                   |  |
| Q,                                                                                                   |  |
| Forgot Your Password?                                                                                |  |
| Forgot Your Password?<br>Enter 1 pur <b>email address</b> below and we will send you a new password. |  |
| <b>Entery our email address</b> .                                                                    |  |
| Cocce and return to log in.                                                                          |  |

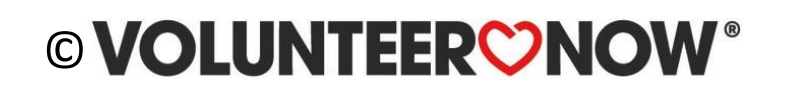

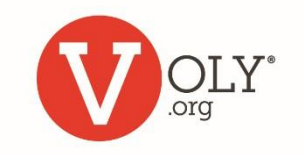

# Using VOLY

• Click on "Find Opportunities"

**My Dashboard:** Update your profile, password and notifications in "My Profile".

| Find Opportunities | G Select Language   🔻 |                  | Welco    | me back Yolie! | റ My Dashb    | oard 🧲 Logout |
|--------------------|-----------------------|------------------|----------|----------------|---------------|---------------|
| OLY .org           | My Applications       | My Opportunities | My Hours | Му Теат        | ms M <u>y</u> | y Profile     |

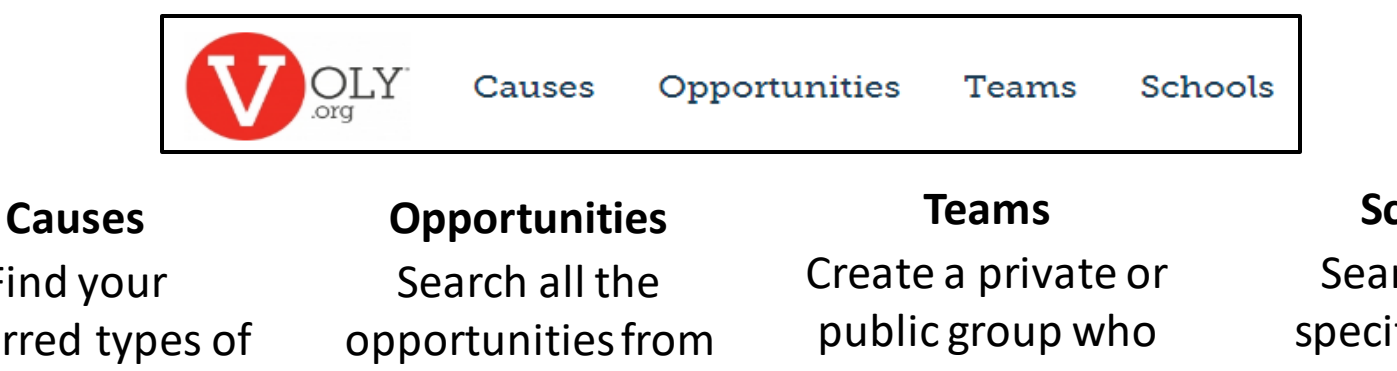

Find your preferred types of opportunities from Athletics to STEM Search all the opportunities from schools in the district Create a private or public group who want to do a project together -like a PTA or booster club

#### Schools

Search for a specific school to see what help they need

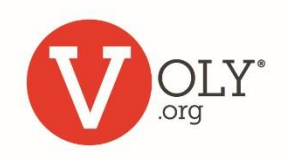

## **School Profile**

# Each school profile includes a list of all current volunteer opportunities posted by the school

|                             | Search Opportunities                                                                                                   | <ul><li>Ø</li><li>Ø</li><li>Ø</li></ul> | 3                                                                  | Opportuni             | ities                                                                                                    |                                                             |
|-----------------------------|----------------------------------------------------------------------------------------------------|-----------------------------------------|--------------------------------------------------------------------|-----------------------|----------------------------------------------------------------------------------------------------|-------------------------------------------------------------|
|                             | About                                                                                                    | What We've<br>Done Together             | MATCHING OPPORTUNITIES                                             |                       | School Break Volunteer<br>test Learn More<br>© Dallas, TX<br>Turner Academy,   <b>*</b> Save For Later                  | Campus Engagement                                           |
|                             | We are dedicated to creating well rounded individuals who are educated, competent,<br>contributing members of society. | 840.90                                  | I will volunteer with any causel<br>Filter By Cause                | 🋗 Jul 12, 2019        | O 1 Hour<br>I Want To Help!                                                                                             | 🕏 178 Needed                                                |
| C. S. Mark                  |                                                                                                    | Hours Volunteered                       | I am willing to go anywhere to<br>volunteer!<br>Filter By Location | JOB<br>CAREER<br>NORK | July Volunteer Help<br>We are looking for help with our upcoming<br>© Testville, TX<br>Turner Academy                   | Campus Engagement<br>9 job fair. Learn More                 |
| Turner Academy              |                                                                                                    | Opportunities                           | DATE<br>I am available to volunteer anytime.                       | 🋗 Jul 12, 2019        | O 2 Hours<br>I Want To Help!                                                                                            | 🕏 100 Needed                                                |
| ✓ You're A Fan ▼<br>30 Fans |                                                                                                    |                                         | Filter By Dates                                                    | SERVICE               | Summer Camp<br>Looking for volunteers to help with our aft<br>Ø Dallas, TX<br>Turner Academy,   <u>* Save For Later</u> | After School & Summer<br>er school camp program! Learn More |
|                             |                                                                                                    |                                         | I am available to volunteer anytime.<br>Filter By Time Slots       | 🛗 Jul 12, 2019        | O 2 Hours                                                                                                    | 🕏 100 Needed                                                |

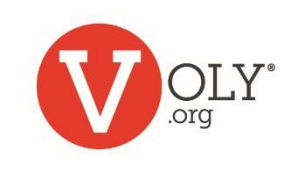

## I Want to Help!

#### When you see an interesting opportunity:

- Click on the title to learn more
- Click "I Want to Help' to notify the school
- Select the days/shifts you are available from the calendar
- Receive a confirmation email

|                       | Keep Us<br>Do you like to<br>in your close<br>supplies so te<br>students lear<br>Anytown, T<br>Washington 1 | Organized<br>o put things in order? I<br>t? If so we need your h<br>eachers have the inform<br>ning. Learn More<br>X<br>Elementary School   🖈 | )o you color-code c<br>elp copying,sorting<br>nation and material<br><u>Save For Later</u> | lothing<br>and distr<br>s they ne | Campus Engagement<br>ributing mail and<br>ted to keep our busy |
|-----------------------|----------------------------------------------------------------------------------------------------|----------------------------------------------------------------------------------------------------|--------------------------------------------------------------------------------------------|-----------------------------------|----------------------------------------------------------------|
|                       |                                                                                                    | Click Here For D                                                                                                    | ates                                                                                       |                                   |                                                                |
| 🛗 Aug 20, 2018 9:00AM | e                                                                                                    | ) 2 Hours                                                                                                    |                                                                                            | 2 Shift                           | s Available                                                    |
| I Want To Help!       |                                                                                                    |                                                                                                    |                                                                                            |                                   |                                                                |

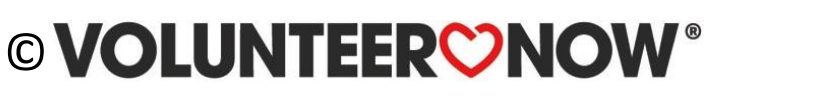

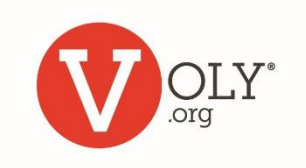

## **Arriving to Volunteer**

- Report to the check in location designated by your school
- Check-in on the VOLY kiosk if required (pictured below)
- Report to your volunteer location

|                             |                                     | Search for a volunteer by | arch for a volunteer by Email Address |                    |   |                      |  |
|-----------------------------|-------------------------------------|---------------------------|---------------------------------------|--------------------|---|----------------------|--|
|                             |                                     | Search                    |                                       |                    | Q |                      |  |
| Click Opportunity, Voluntee | r Name and Email Field Headers to S | Sort                      |                                       |                    |   |                      |  |
| Opportunity                 | Volunteer *                         | Date and Time *           | Email                                 | Hours Logged Today |   | Check In / Check Out |  |
|                             |                                     |                           | Reload                                |                    |   |                      |  |

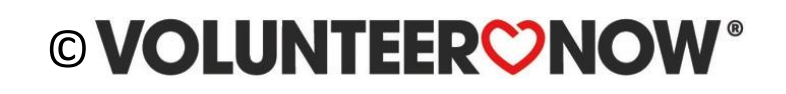

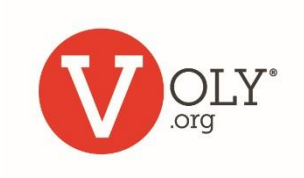

### **Check in**

|                              |                                   | Search for a volunteer by | r Email Address |                    |   |                      |
|------------------------------|-----------------------------------|---------------------------|-----------------|--------------------|---|----------------------|
|                              |                                   | Search                    |                 |                    | Q |                      |
| Click Opportunity, Volunteer | Name and Email Field Headers to : | Sort                      |                 |                    |   |                      |
| Opportunity                  | Volunteer *                       | Date and Time *           | Email           | Hours Logged Today |   | Check In / Check Out |
|                              |                                   |                           | Reload          |                    |   |                      |

- Enter your email address to check-in
- If you have preregistered and been approved to volunteer on this date, your assignment will appear
- Click the check-in box

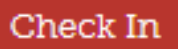

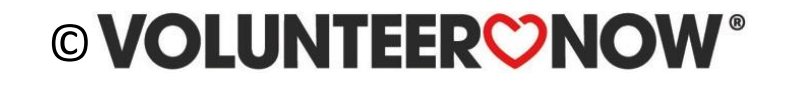

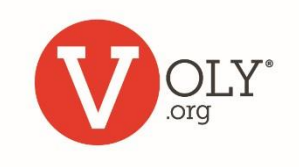

### **Unscheduled Volunteers**

| Click Opportunity, Volunteer Name and Email Field Headers to Sort |             |                 |                                            |                            |                      |  |
|-------------------------------------------------------------------|-------------|-----------------|--------------------------------------------|----------------------------|----------------------|--|
| Opportunity                                                       | Volunteer - | Date and Time - | Email                                      | Hours Logged Today         | Check In / Check Out |  |
| Ιf ງ                                                              | 70u dc      | n't see ar      | 1 OPJ<br>belo <sup>1</sup><br>st of Opport | DORTUNITY<br>W.<br>unities | here, click          |  |

- If you have not pre-registered, but are an approved volunteer, a selection of available opportunities will appear
- Click on the opportunity that is a best match to check-in

| Opportunity | Date                 | Add and Check In |
|-------------|----------------------|------------------|
| Great Fun!  | Jun 04, 2018 2:30 PM | Add and Check In |

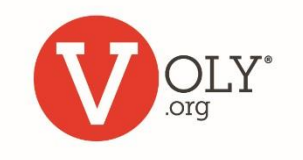

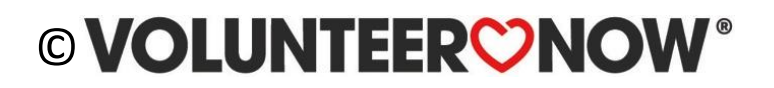

# Unable to Log In

Check the following.

Are you using the correct...

- URL for your school district (Ex: <a href="https://mydistrict.voly.org">https://mydistrict.voly.org</a>)
- Email
- Password

#### **Helpful Hints:**

Passwords are case sensitive. If you cut and paste a password, be sure there are no extra spaces before or after.

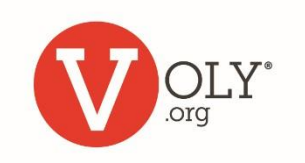

## **Weekly Reminders**

Your volunteer help is important to the success of our students

You will receive an email once a week to remind you of your upcoming opportunities and suggest additional ways you can get involved

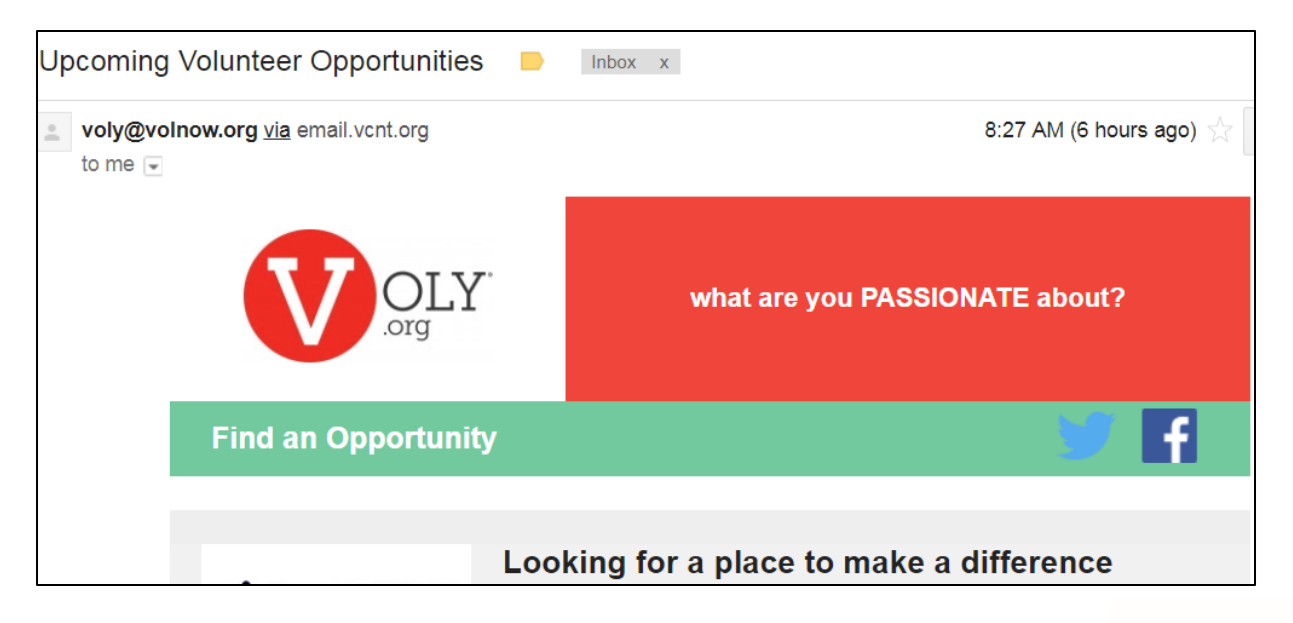

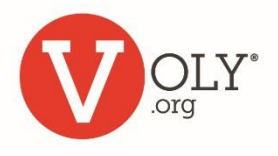

# Unsubscribe

From your Dashboard:

- Click on "My Profile"
- Select "Access & Notifications"
- Uncheck the "Weekly Recap" and "Important Information" boxes

From a Voly email:

- Click the unsubscribe link
- This will take you directly to "Access and Notifications"
- Uncheck the "Weekly Recap" and "Important Information" boxes

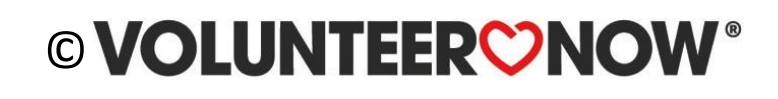

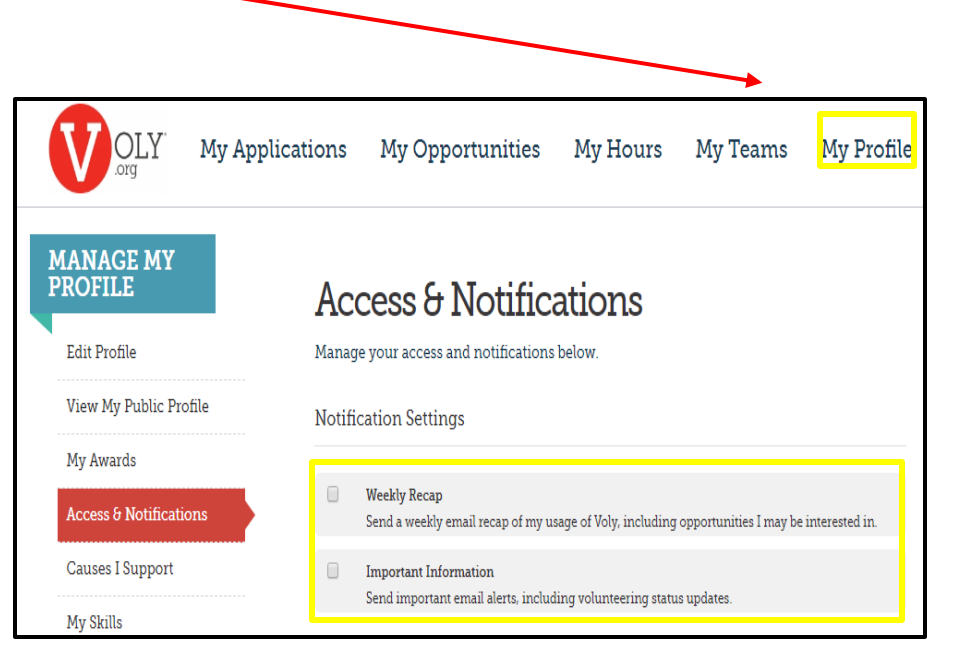

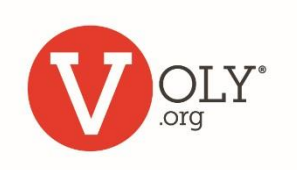

Thank you

volunteers change

HOMELESSNESS **KIDS** HUNGER **EVERYTHING** PARKS EDUCATION UNEMPLOYMENT

## **VOLUNTEER ONOW**

www.volnow.org